## 國立屏東大學新生報到操作流程

請確定電腦有安裝Adobe Reader,因報表列印須使用。<u>http://get.adobe.com/tw/reader/</u> 新生資訊網頁也有操作流程影音檔可以參考。<u>https://freshyou.nptu.edu.tw</u>

Stepl:進入本校新生報到作業(<u>https://webap.nptu.edu.tw/web/Secure/default.as</u> <u>px?sIndex=5</u>)(圖一),輸入學號及密碼(密碼預設身分證號,備取生學號為准 考證號碼)(圖二)

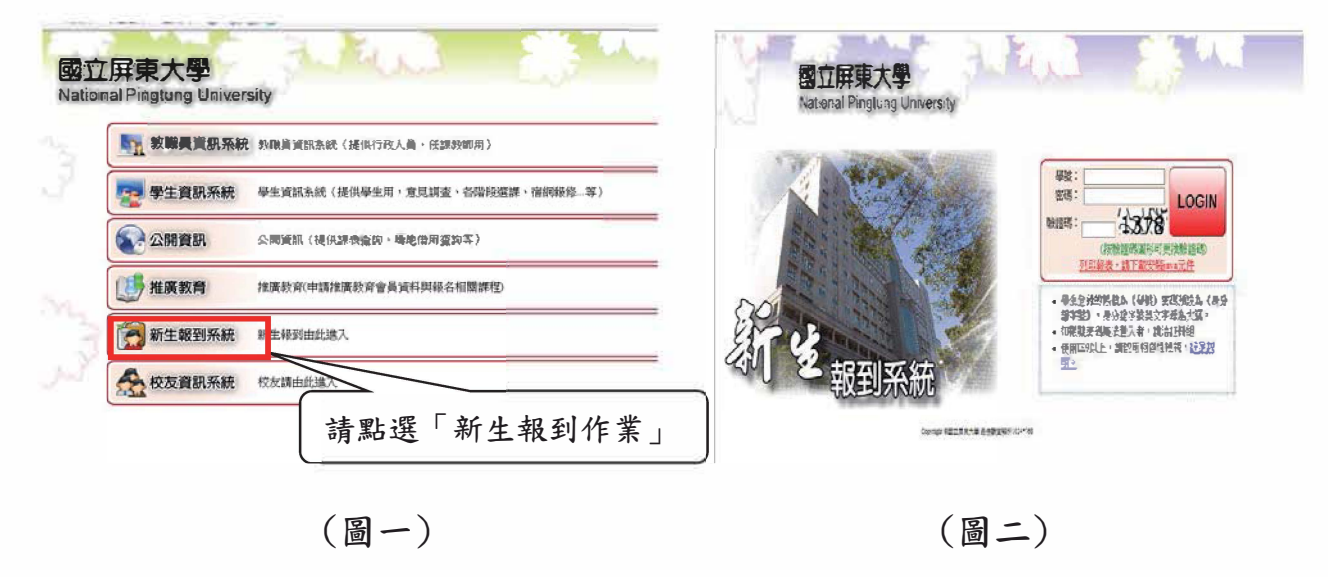

Step2:進入「新生報到作業」後,會出現(圖三)畫面,請展開左邊選單點選 【新生報到作業】或右邊選單。

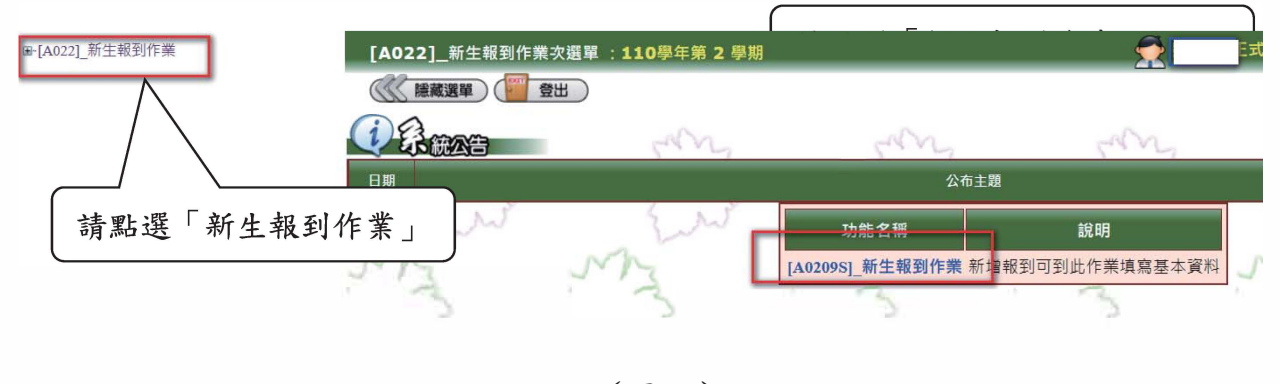

(圖三)

Step3:若是在開放報到時間內點選【新生報到作業】,會出現「國立屏東大學 個人資料蒐集聲明暨同意書」,請閱讀後按下我已閱讀並接受上述同意書內容 的按鈕即可開始填寫報到資料。 Step4:輸入正確後。畫面會出現填寫新生報到資料維護表(圖四),預先會帶 出學生學號、姓名、性別、身分證號、生日等。流程如下:

1. 所有欄位務必填寫完整,不可遺漏。(護照號碼限外國生/僑生填寫)

- 一定要上傳照片,且要上傳證件用照片(製作學生證用),請勿上傳
  生活照或自拍照或翻拍照片。照片大小不可超過1MB(500kb以內最 佳),檔案格式為JPG檔。沒有辦法上傳照片者,請聯絡註冊組。
- 3. 請確認資料後再按下存檔。

注意事項:

- ※使用查詢學校時,請確認學校縣市別是否為該學校縣市,儲存時也確認學校 縣市別是否正確。
- ※輸入正確的身分證字號與學號但選擇錯學制、系所或班級,可能會導致列印 不出資料。

※僑生、外國學生需填寫護照號碼,大陸學生需填寫入台證號碼。

※填寫英文名字時需全部大寫,且需與護照相同,若無英文名字可不填。

※原住民註記為必填欄位,選「原住民」者請續填原住民族別;若填「非原住

民」,原住民族別可不填。

※個人在職狀況,請研究所新生務必仔細點選自己的工作狀態。 請記得大學部學生全部填寫無工作。

## ※上網填報存檔後看到「更新成功」即視為報到完成。

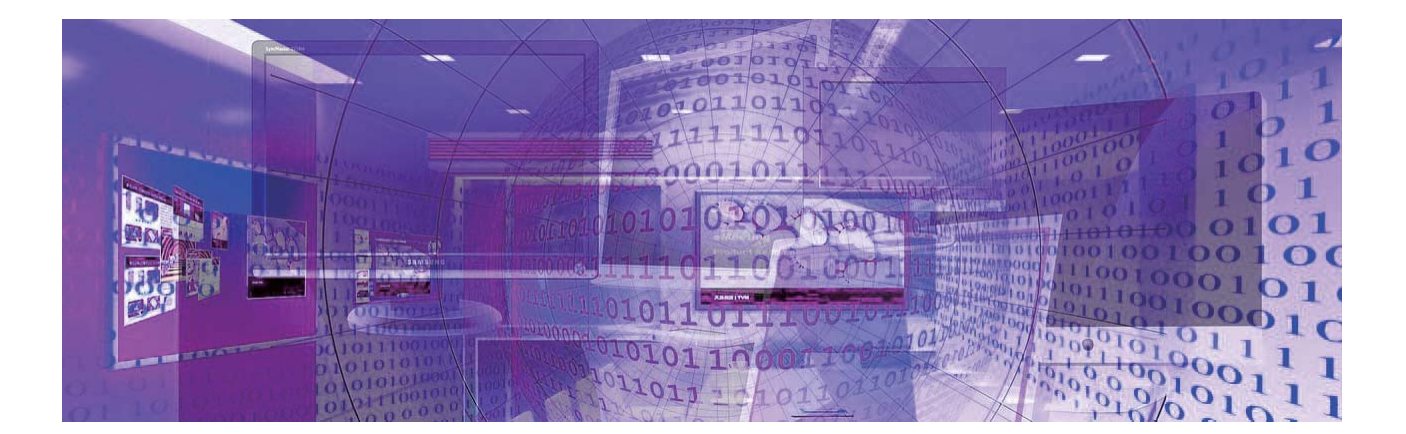

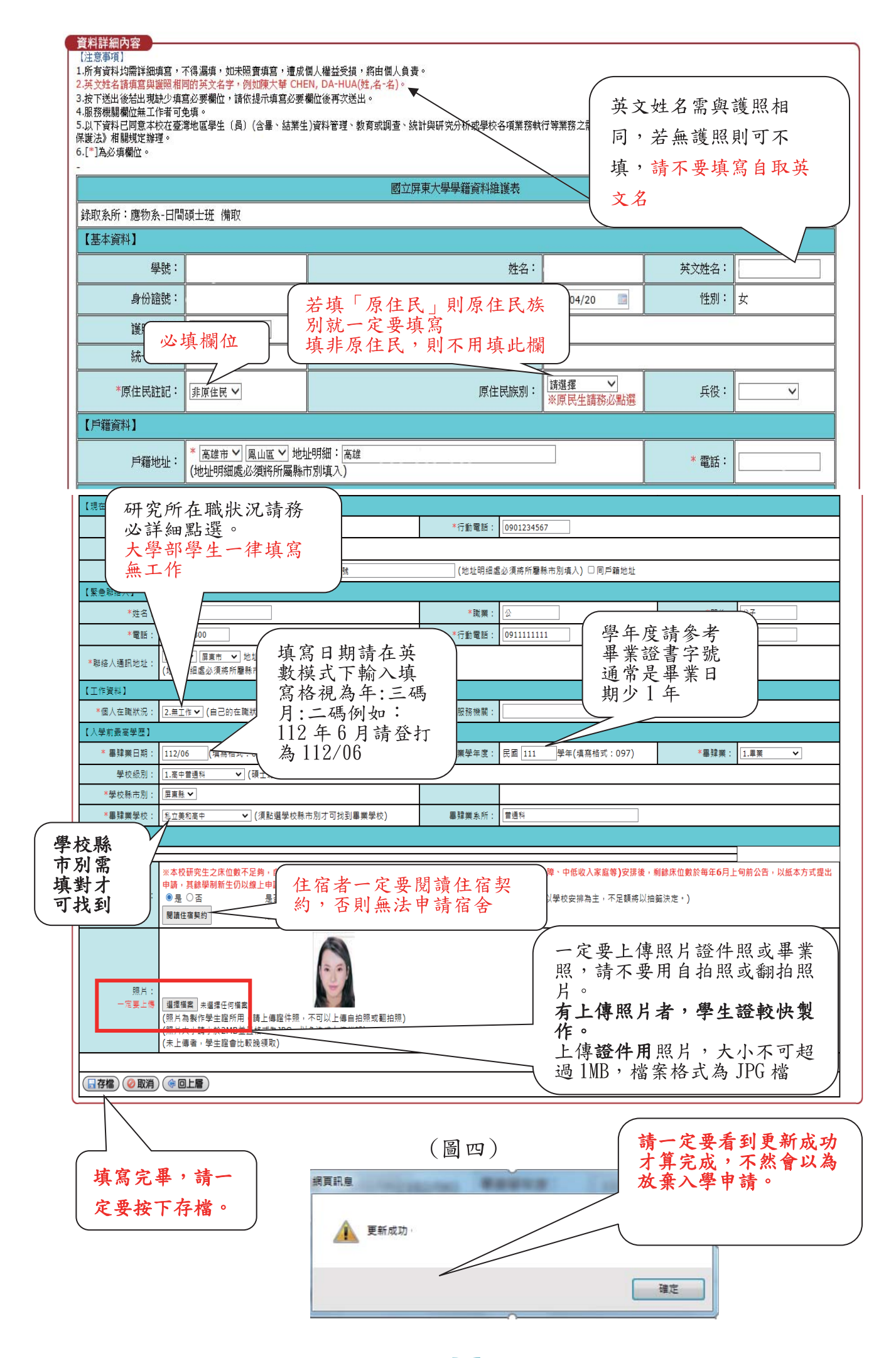